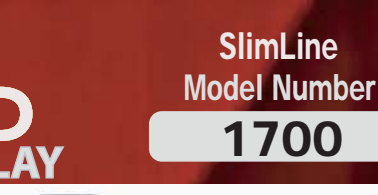

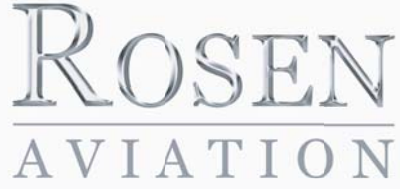

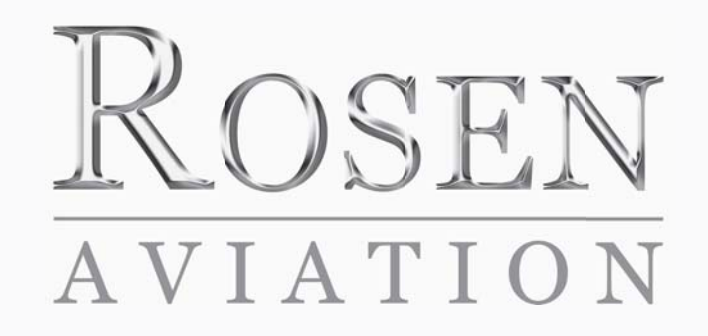

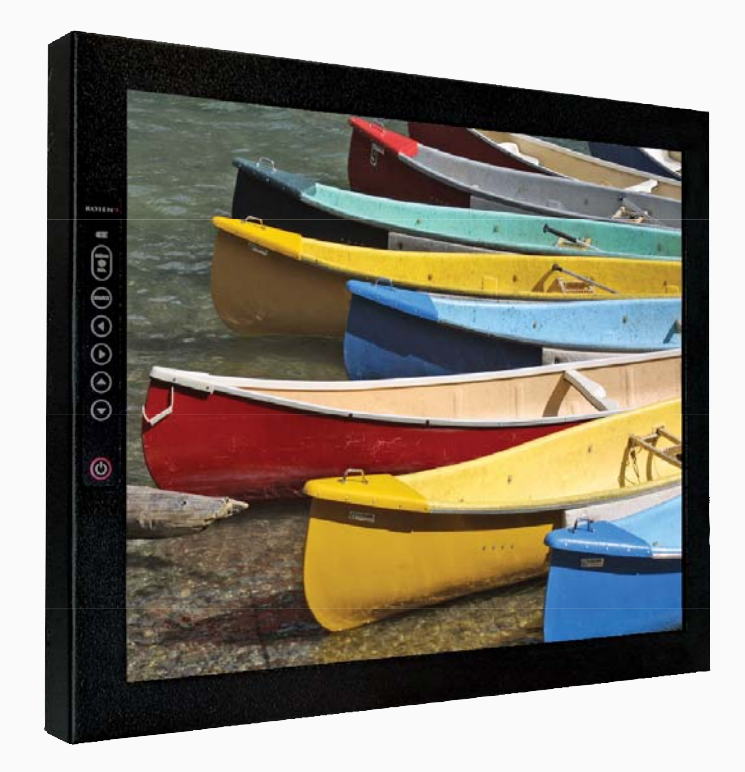

**OEM SALES** 

Suite 201

#### CORPORATE OFFICE

8 Shackleford Plaza, 1020 Owen Loop South Eugene, OR 97402 rosenaviation Little Rock, AR 72211 1-888-668-4955 1-888-523-7523 Fax (541) 342-4912 Fax (501) 225-1015

**DEALER & OPERATOR SALES** 1121 Warren Ave, Suite 240

Downers Grove, IL 60515 1-800-859-5058 Fax (630) 963-4405

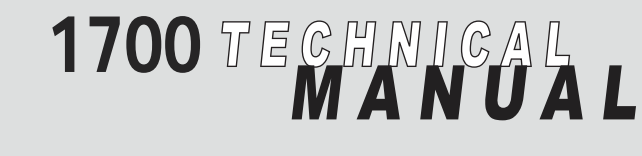

WWW. rosenaviation .com

Document # 9002428 Rev B

www.

.com

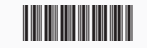

Compliant to DO-160D

# **Table of Contents**

| Introduction and Display Overview                                                                                           | 3                          |
|----------------------------------------------------------------------------------------------------|----------------------------|
| Display Diagram                                                                                                    | 4                          |
| Pinouts                                                                                                    | <b>5</b><br>8<br>9         |
| Installation Guidelines                                                                                                    | 12                         |
| <b>Operation</b><br>Power Status LED<br>Front Switch Panel Features<br>On Screen Display (OSD) Main Menu<br>Picture Submenu | 14<br>14<br>14<br>15<br>16 |
| Troubleshooting                                                                                                    | 18                         |
| Technical Support                                                                                                    | 19                         |
| Specifications                                                                                                    | <b> 20</b><br>21           |
| Disclaimer                                                                                                    | 22                         |

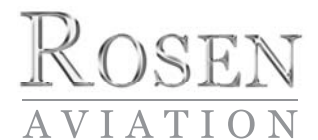

1020 Owen Loop South Eugene OR 97402 541-342-3802 www.rosenaviation.com

### Introduction and Display Overview

Welcome to the *1700 Technical Manual* for the 17" SlimLine LCD Display. This manual provides an overview of display details including:

- Pinouts
- Installation
- Operation
- Troubleshooting
- Specifications

The 1700 model includes the following features:

- 17" Diagonal Viewing Area
- NTSC/PAL/SECAM/RS-170 (Composite video)
- Analog RGB (Computer video)
- 1280 x 1024 Screen Resolution (SXGA)
- On Screen Display (OSD) functions
- Status LED
- Configurable Picture in Picture (PIP)
- 28 Volt Operation
- Front Switch Panel
- DO160D Compliant

The 1700 model accommodates the following optional controllers (Available separately):

- IR Remote Codes Available
- External 7-button controller

# **Display Diagram**

Outline Dimensions (inches)

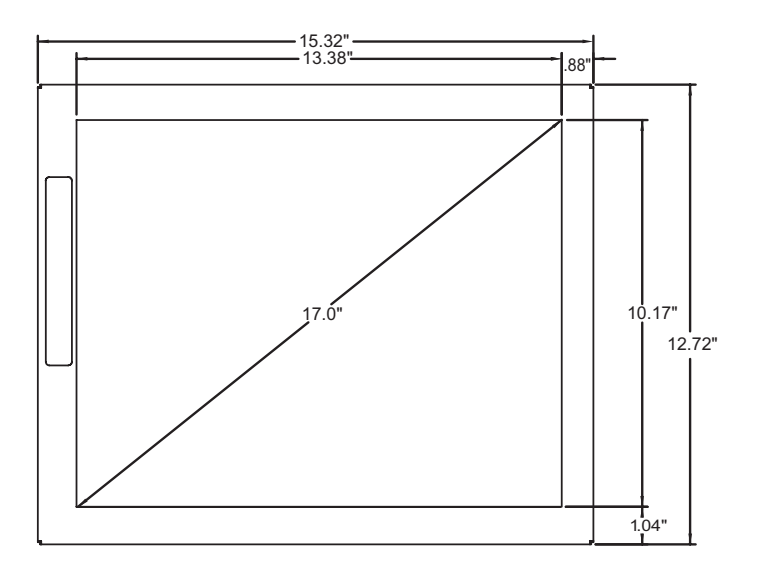

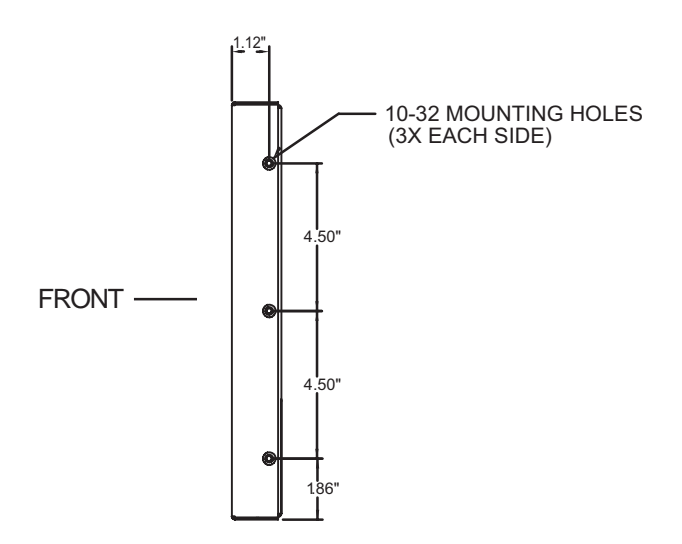

### **Pinouts**

#### Main Interface Signal

The input connector on this monitor is a 21W4 Male Combo D-subminiature with 17 size 20 contacts (standard density D-sub) and four Size 8 coaxial contacts, mounting in a size 4 D-subminiature shell.

Recommended mating connector: ITT Cannon: P/N DCA21WA4SA197FO.

Note: Backshell of main connector is chassis ground.

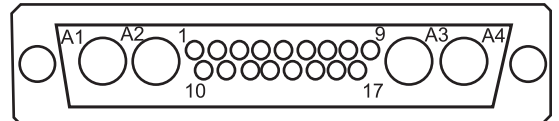

MATING CONNECTOR LOADING VIEW

Warning!

Do Not Plug or Unplug Monitor

Connector While Power is Applied

| <u>Pin</u> | Display Signal               |
|------------|------------------------------|
| 1          | 28V Return                   |
| 2          | +28 VDC                      |
| 3          | IR +5VDC                     |
| 4          | IR Signal                    |
| 5          | Reserved                     |
| 6          | RGB/Video Select Switch      |
| 7          | Power On/Off Status (output) |
| 8          | H-Sync                       |
| 9          | V-Sync                       |
| 10         | 28V Return                   |
| 11         | +28VDC                       |
| 12         | IR GND                       |
| 13         | Computer Sync GND            |

### **Pinouts cont:**

| Pin | Display Signal                        |
|-----|---------------------------------------|
| 14  | Reserved                              |
| 15  | Digital GND (RGB video select return) |
| 16  | Digital GND                           |
| 17  | Digital GND                           |
| A1  | Signal Red                            |
| A1  | Shield Red Return                     |
| A2  | Signal Green                          |
| A2  | Shield Green Return                   |
| A3  | Signal Blue                           |
| A3  | Shield Blue Return                    |
| A4  | Signal Composite Video                |
| A4  | Shield Composite Video Return         |

### **Description of Operation**

| +28V, 28V Return                | Input  | Aircraft power supply                                                                                                    |
|---------------------------------|--------|----------------------------------------------------------------------------------------------------|
| IR +5V, IR GND                  | Output | Power for optional<br>External IR receiver                                                                                                    |
| IR Signal                       | Input  | IR receiver signal<br>input                                                                                                    |
| RGB/Video<br>Select Switch      | Input  | TTL level input. Used to select<br>which input (RGB or<br>Composite) is displayed.<br>Method of selection set by DIP<br>switches. Refer to "Dip Switch<br>Option Selection" on page 9". |
| Status Output                   | Output | TTL level output indicates<br>monitor is powered on when<br>logic High (Max. current draw<br>is 10 milliamps)                                                                           |
| H-Sync,<br>V-Sync               | Input  | RGB graphics input, TTL level                                                                                                    |
| Computer Sync GND               | Input  | Reference ground for RGB sync                                                                                                    |
| Digital GND, pins 15,<br>16, 17 | Input  | Common digital ground<br>connection, connected to<br>Computer sync GND                                                                                                    |
| A1 Signal/Shield                | Input  | Red graphics input, 1 Vpp,<br>75 ohm                                                                                                    |
| A2 Signal/Shield                | Input  | Green graphics input, 1 Vpp,<br>75 ohm                                                                                                    |
| A3 Signal/Shield                | Input  | Blue graphics input, 1 Vpp,<br>75 ohm                                                                                                    |
| A4 Signal/Shield                | Input  | Composite video<br>input, 1 Vpp, 75 ohm                                                                                                    |

# External Control Interface (0300-402)

| The external VIP control interface is a 9-pin standard density |
|----------------------------------------------------------------|
| D-subminiature male connector. Each function can be            |
| activated by a momentary connection to ground.                 |
|                                                                |

| Pin | Control Signal         |
|-----|------------------------|
| 1   | Power On/Off           |
| 2   | Source Select          |
| 3   | N/C                    |
| 4   | Up                     |
| 5   | Down                   |
| 6   | Menu/Select            |
| 7   | Left                   |
| 8   | Right                  |
| 9   | Ground (Switch Common) |

### Dip Switch Option Selection

Using DIP switches located near the input connectors. Operation is as follows:

| SW1 | SW2 | SW3 | SW4 | Function                                                |
|-----|-----|-----|-----|---------------------------------------------------------|
| On  | Off | -   | -   | Constant Ground Switching<br>See pg 10 for description  |
| Off | On  | -   | -   | Momentary Ground Switching<br>See pg 10 for description |
| On  | On  | -   | -   | Autodetect.<br>See pg 10 for description                |
| Off | Off | -   | -   | Manual Mode<br>See pg 11 for description                |
| -   | -   | Off | -   | Monitor defaults to Off<br>See pg 11 for description    |
| -   | -   | On  | -   | Monitor defaults to On<br>See pg 11 for description     |
| -   | -   | -   | On  | Front Switch Panel Enabled                              |
| -   | -   | -   | Off | Front Switch Panel Disabled                             |

### Dip Switch Option Selection (cont)

The monitor may be configured to several options through setting of Dip switches located near the input connectors. The Dip switch settings are detected when 28 volts is applied and each time the power button is pressed to turn on the monitor.

### Auto-Detect

This mode will automatically switch to the RGB input whenever an RGB signal is connected to the monitor by detecting the presence of the H-Sync signal (pin 8 of the 21WA4 combo connector). If no RGB signal is detected it will automatically switch to the Composite Video input, whether a video signal is present or not. The Source button located on the front panel membrane switch and optional external switch controller will be locked out.

### **Constant Ground**

This mode uses a SPST (single pole single throw) external rocker switch connected between ground and RGB/Video Select (pin 6 of the 21WA4 combo connector). When the RGB/Video Select pin is connected to ground the monitor will switch to the RGB input, whether an RGB signal is present or not. When the RGB/Video Select pin is not connected to ground the monitor will switch to the Composite Video input, whether a video signal is present or not. The Source button located on the front panel membrane switch and optional external switch controller will be locked out.

#### **Momentary Ground**

This mode uses a SPST external momentary switch between ground and the RGB/Video Select (pin 6 of the 21WA4 combo connector). Each time the switch is pressed the monitor will switch back and forth between the RGB and Composite Video input, whether a signal is present or not. The Source button located on the front panel membrane switch and optional external switch controller can also be used to switch back and forth between the RGB and Composite Video inputs.

### Manual Mode

This mode will not switch between RGB and Composite Video through the Auto-Detect, Constant Ground or Momentary Ground options. The Source button located on the front panel membrane switch and optional external switch controller can be used to switch back and forth between the RGB and Composite Video inputs.

### Automatic Power-Up

SW3 On: The monitor will come on as soon as 28 volts power is applied.

SW3 Off: The monitor stays off when 28 volts power is applied. The power button on the front panel membrane switch or the optional external switch controller must be pressed to turn on the monitor.

#### Membrane Switch Enable

SW4 On: Front panel membrane switch is enabled.

SW4 Off: Front panel membrane switch is disabled.

# Installation Guidelines

The monitor can be mounted from any combination of two sides.

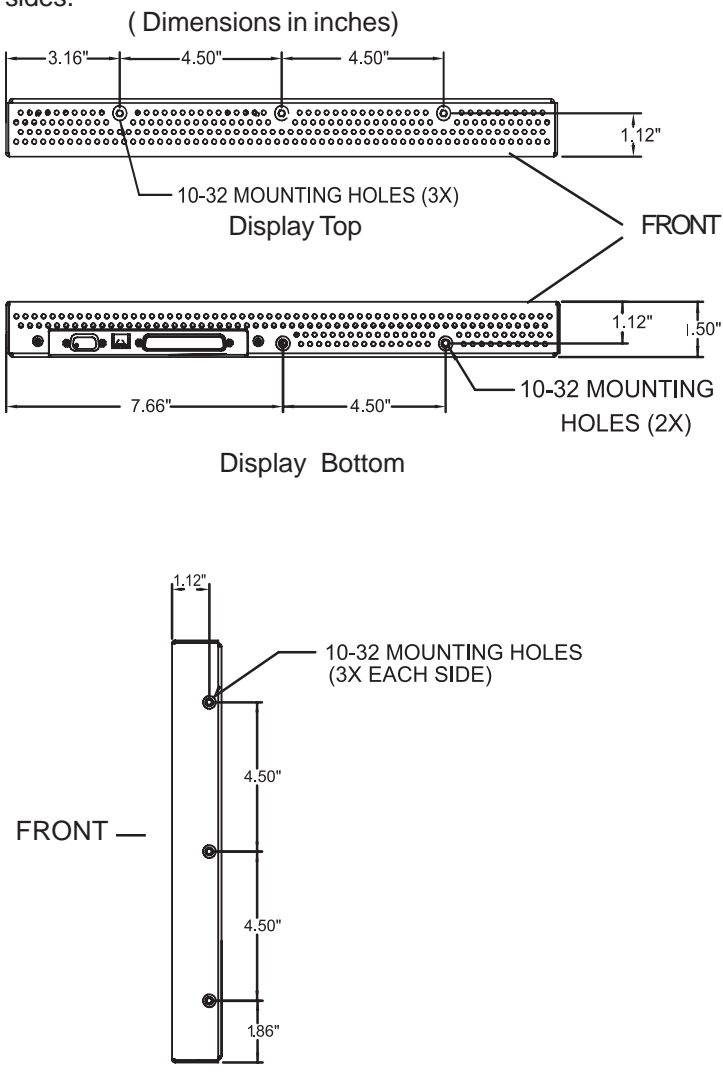

**Display Sides** 

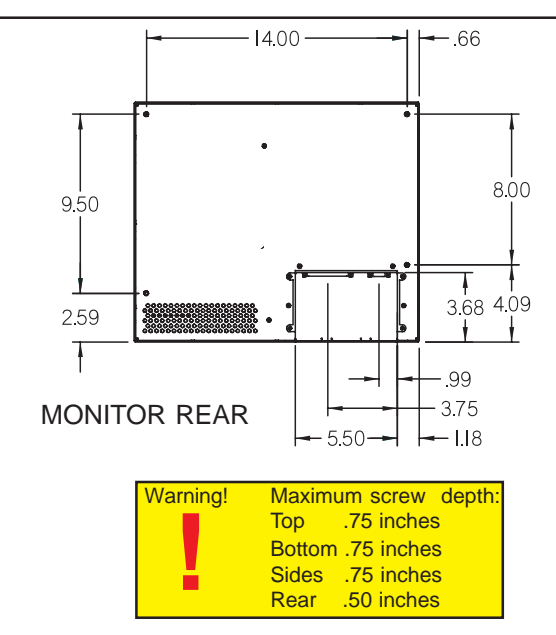

#### **Cooling and Ventilation**

The monitor is cooled by the flow of air, or natural convection. Special care must be taken with the installation to provide a proper environment for air flow.

- Monitor vents: The unit is designed with vent openings on the top, bottom, and rear surfaces. The entire top vent, and either the entire bottom or entire rear vent must be unobstructed for a minimum of one inch (1"). The vents must also be ducted to free air.
- Ducting: The installation must provide for an inlet duct (at bottom or rear), and an exhaust duct at the top. Each of these ducts must have a minimum of four (4) square inches of cross-sectional area.

Note: Display backlight will shut down if the internal temperature reaches 140  $^{\circ}$  F

**Note:** Each mounting hole includes a 10-32 screw. To install the monitor, remove only the screws that will be used to install the monitor. Do not remove the 4-40 flathead screws.

**Note:** Application requires listed connector backshell (Positronics D37000GVL-1023.0) due to space constraints and 21WA4 combo connector.

## Operation

### **Power Status LED**

The front switch panel includes a power status LED.

#### **LED Status Description**

| Green | Display is On              |
|-------|----------------------------|
| Red   | Display is in Standby mode |

### Front Switch Panel Features

To operate the 17" LCD monitor, use the front switch panel buttons shown below. (External controller or IR remote control options available separately.)

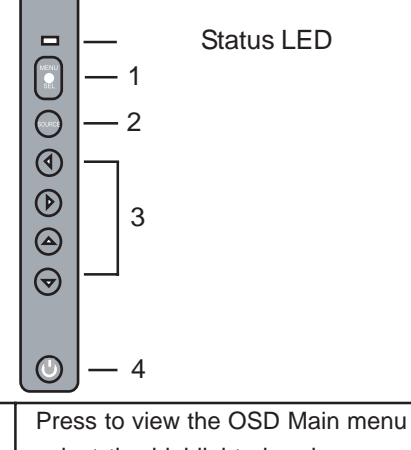

| 1 | Menu/ Sel | Press to view the OSD Main menu and to                             |
|---|-----------|--------------------------------------------------------------------|
|   |           | select the highlighted main menu option.                           |
| 2 | Source    | Press to toggle the video source between                           |
|   |           | Analog RGB and Composite video. Note: Only                         |
|   |           | functions when DIP switch is set to Momentary                      |
|   |           | Ground or Manual mode.                                             |
| 3 | <b>~ </b> | Press to select a menu option, or to increase or decrease a value. |
| 4 | Power     | Press to power the monitor on or off.                              |

### On Screen Display (OSD) Main Menu

The On Screen Display (OSD) provides a set of menus that enable you to adjust or view monitor features. Main menu selections lead to submenus with additional choices. Press the menu button on the switch panel to see the main menu.

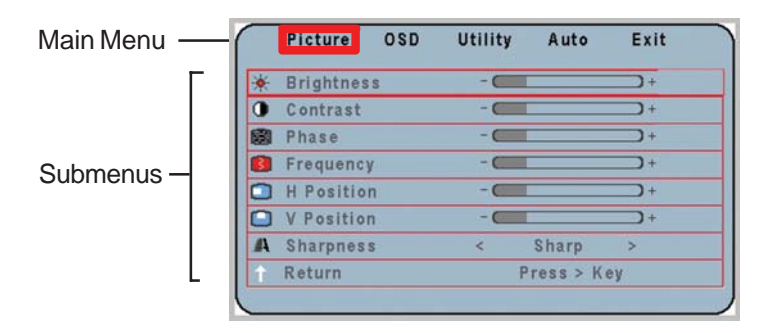

To switch to different main menus (osd, utility, auto) use the • buttons on the switch panel.

To return to the main menu highlight return in submenu and use the button on the switch panel.

To exit main menu use ▶ button until exit is highlighted and then press the menu button.

Note: It takes 5 seconds for changes to be stored into memory

#### **Picture Submenu**

| Menu Option | Description                              |
|-------------|------------------------------------------|
| Brightness  | Picture Brightness                       |
| Contrast    | Picture Contrast                         |
| Phase       | Removes Noise in RGB Mode.               |
| Frequency   | Adjusts the picture width in RGB<br>Mode |
| H Position  | Horizontal Position Adjustment           |
| V Position  | Vertical Position Adjustment             |
| Sharpness   | Picture Sharpness                        |
| Return      | Retuns You to Main Menu                  |

**Note:** Phase, Frequency, H Position, and V Position only appear in RGB Mode.

### **OSD Submenu**

| Menu Option  | Description                               |
|--------------|-------------------------------------------|
| H Position   | OSD Horizontal Position                   |
| V Position   | OSD Vertical Position                     |
| OSD Time Out | Time in which OSD turns off if left alone |
| Return       | Returns You to Main Menu                  |

#### Utility Submenu

| Menu Option       | Description                          |
|-------------------|--------------------------------------|
| Freeze Frame      | Freezes Picture Frame                |
| Reset             | Factory Reset to Default Settings    |
| Color Temperature | Color Adjustment in RGB<br>Mode Only |
| Information       | Monitor Info                         |
| Return            | Returns You to Main Menu             |

#### Auto Submenu

| Menu Option | Description                                  |
|-------------|----------------------------------------------|
| Auto        | Automatically adjusts image size in RGB mode |

#### Exit Submenu

| Menu Option | Description |  |
|-------------|-------------|--|
| Exit        | Exits OSD   |  |

#### Hot Keys

Hot keys are a quick way of adjusting brightness, contrast, PIP, and the scaling modes. To activate the hot keys simply use the  $\checkmark$  buttons on the switch panel to cycle through these modes.

**Scaling mode**: The scaling mode will adjust the picture depending on the type of formatted DVD disc you are using.

Note: If picture looks stretched adjust scaling mode

**Picture in Picture:** The small screen in the upper left hand corner will display composite video when in RGB mode.

# Troubleshooting

If the monitor does not function properly, refer to the following troubleshooting table for symptoms and possible solutions before contacting Rosen field support.

**Note**: Always use an oscilloscope to verify the video signal. Always use a multimeter to verify voltages. Check actual results against the requirements described in this manual.

| Problem                       | Possible Solutions                                                                                                    |
|-------------------------------|----------------------------------------------------------------------------------------------------|
| No Video                      | <ul> <li>Verify that the video source is on and has a tape or DVD installed.</li> <li>Verify that a signal is reaching the monitor using an oscilloscope or another monitor.</li> <li>Verify that the monitor is turned on. (LED is green.)</li> <li>Verify that the pinout is correct.</li> <li>Verify that the video input (Analog RGB/<br/>Composite) and video standard (NTSC/PAL/<br/>SECAM) match your application.</li> </ul> |
| Screen is Black               | <ul> <li>Verify that the monitor is receiving power.</li> <li>Verify that the pinout is correct.</li> <li>Verify that the video source is on and has a tape or DVD installed.</li> <li>Verify all connections.</li> </ul>                                                                                                    |
| Screen is Blue                | <ul> <li>Verify that a signal is reaching the monitor<br/>using an oscilloscope or another monitor.</li> <li>Verify that the pinout is correct.</li> <li>Verify that the video source is on and has a tape<br/>or DVD installed.</li> </ul>                                                                                                    |
| Color is Out of<br>Adjustment | <ul> <li>Refer to the Main menu features on page 15.</li> </ul>                                                                                                    |

| Problem               | Possible Solutions                                                                                                    |
|-----------------------|----------------------------------------------------------------------------------------------------|
| Image Flickers        | <ul> <li>Verify that the signal cable is secure.</li> <li>Verify that the vertical frame frequency is 75 Hz or less. If using the monitor with a PC in Windows, change the Display Control Panel to 60 Hz to achieve the best performance.</li> </ul> |
| Image is<br>Distorted | <ul> <li>Verify pinouts.</li> <li>Verify that a signal is reaching the monitor<br/>using an oscilloscope or another monitor.</li> <li>Examine the monitor for pinched or damaged<br/>cables.</li> </ul>                                               |

### **Cleaning Display**

The LCD should be cleaned with a lens grade tissue for cleaning optical surfaces and isopropyl alcohol.

### **Technical Support**

For technical support or to order parts, contact Rosen Aviation Displays at: 888-668-4955 or visit us at: www.rosenaviation.com

# Specifications

| LCD Performance             |                                        |
|-----------------------------|----------------------------------------|
| Screen Resolution (pixels)  | 1280 w x 1024 h                        |
| Display Viewing Area        | 337.9 x 270.3mm                        |
|                             | (13.30 x 10.64 inches)                 |
| Viewing Angle               |                                        |
| Horizontal                  | ±80° min, ±85° Typical                 |
| Vertical                    | ±80° min, ±85° Typical                 |
| Contrast Ratio              | 400:1 min, 500:1 Typical               |
| Backlight Lamp Life (hours) | 50,000                                 |
| Screen Brightness           | 200 cd/m <sup>2</sup> min, 250 Typical |
| Mechanical Packaging        |                                        |
| Weight                      | 7.9 lbs ± 5%                           |
| Power Requirements          | 28VDC 40W max.                         |
| Video Performance           |                                        |
| Video Standards             | NTSC, PAL, SECAM, RS-170               |
| Graphics Standards          | VGA, SVGA, XGA, SXGA<br>(75 Hz max)    |
| Video input                 | 1V peak-to-peak, 75 Ohms               |
| Operating Temperature       | 0°C - 50°C                             |
| Warranty                    | 2yr                                    |

| Section | Description              | Category |
|---------|--------------------------|----------|
|         |                          |          |
| 4       |                          | AT       |
| 5       | Temp Variation           | C        |
| 6       | Humidity                 | A        |
| 7       | Op Shock & Crash Safety  | В        |
| 8       | Vibration                | SB       |
| 9       | Explosion Proofness      | Х        |
| 10      | Waterproofness           | Х        |
| 11      | Fluids Susceptibility    | Х        |
| 12      | Sand & Dust              | Х        |
| 13      | Fungus Resistance        | Х        |
| 14      | Salt Spray               | Х        |
| 15      | Magnetic Effect          | Z        |
| 16      | Power Input              | AB       |
| 17      | Voltage Spike            | В        |
| 18      | AF Cond Suscept – Pwr    | Z        |
| 19      | Induced Signal Suscept   | Z        |
| 20      | RF Suscept (Cond&Rad)    | TT       |
| 21      | Emission of RF Energy    | В        |
| 22      | Lightning Induced Trans  | Х        |
| 23      | Lightning Direct Effects | Х        |
| 24      | lcing                    | Х        |
| 25      | Electrostatic Discharge  | А        |

### 17" Monitor DO-160D Test Matrix

Note X = Not Required.

# Disclaimer

All information, including illustrations, is believed to be reliable. Users and/ or installers, however, should independently evaluate the suitability of each product for their application. Rosen makes no warranties as to the accuracy of completeness of the information, and disclaims any liability regarding its use or installation. Rosen's only obligations are those in the Rosen Standard Terms and Conditions of Sales for this product, and in no case will Rosen be liable for any incidental, indirect or consequential damages arising from the sale, resale, use or misuse of the product. Specifications are subject to change without notice. Rosen reserves the right to make changes - without notification to buyer - to materials or processing that do not affect compliance with any applicable specifications.